3.【参考】オンライン請求に関する資料 3-1.返戻再請求をオンラインで実施する具体的なシステム操作の方法(2/4)

## く返戻ファイルのダウンロード※>

- ① 画面左の【返戻レセプト】ボタンをクリックし、【原審査分(医科)】・【再審査分(医科)】または【原審査分 (DPC)】・【再審査分(DPC)】ボタンをクリックします。
   ※医療機関(歯科)、薬局の場合、【原審査分】・【再審査分】ボタンが表示されます。
- ② レセプトデータの【ダウンロード】ボタンをクリックします。
- ③ Microsoft Edge (Chromium)の場合、画面右上部にダウンロード状況及び結果が表示されます。

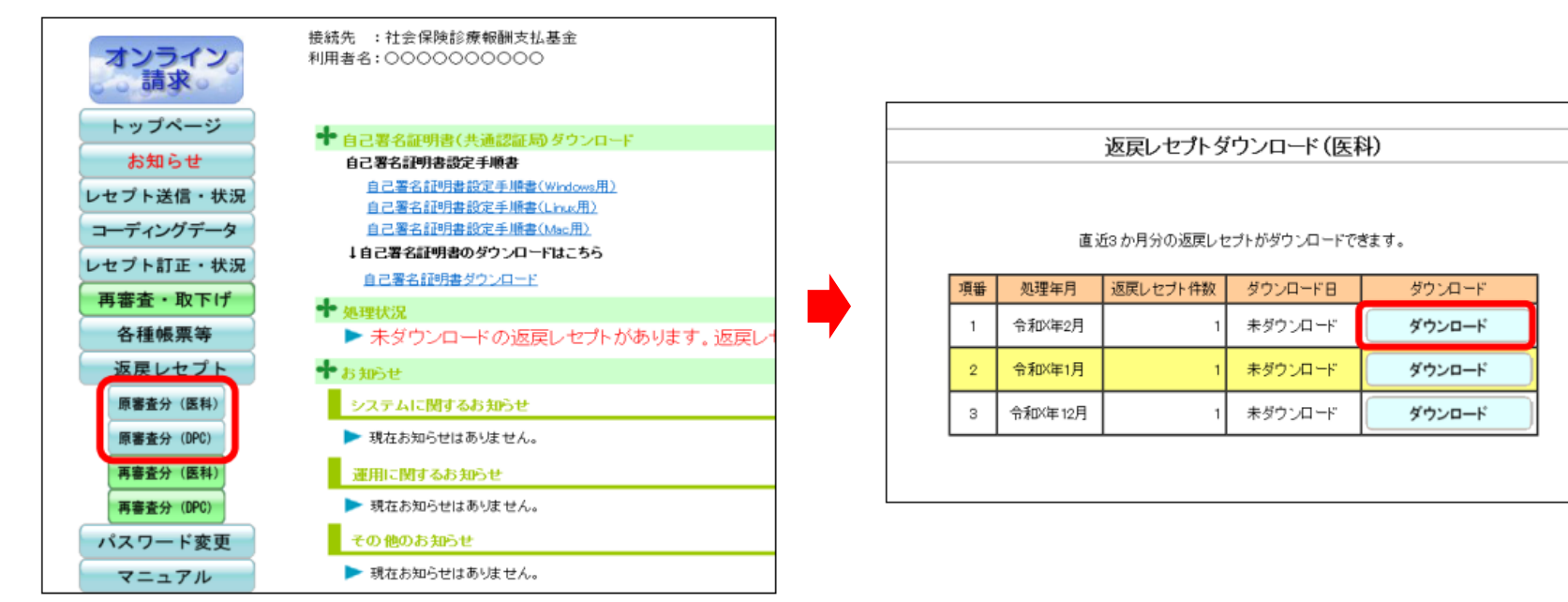

\*画面キャプチャは医科・DPCにおける原審査分のものを例示しています。

9